## How to Schedule an On-Campus COVID Test

1. You will receive an email from no-reply@cleared4work.com with a personalized link for your account. Click the personalized link to open the appointment registration page.

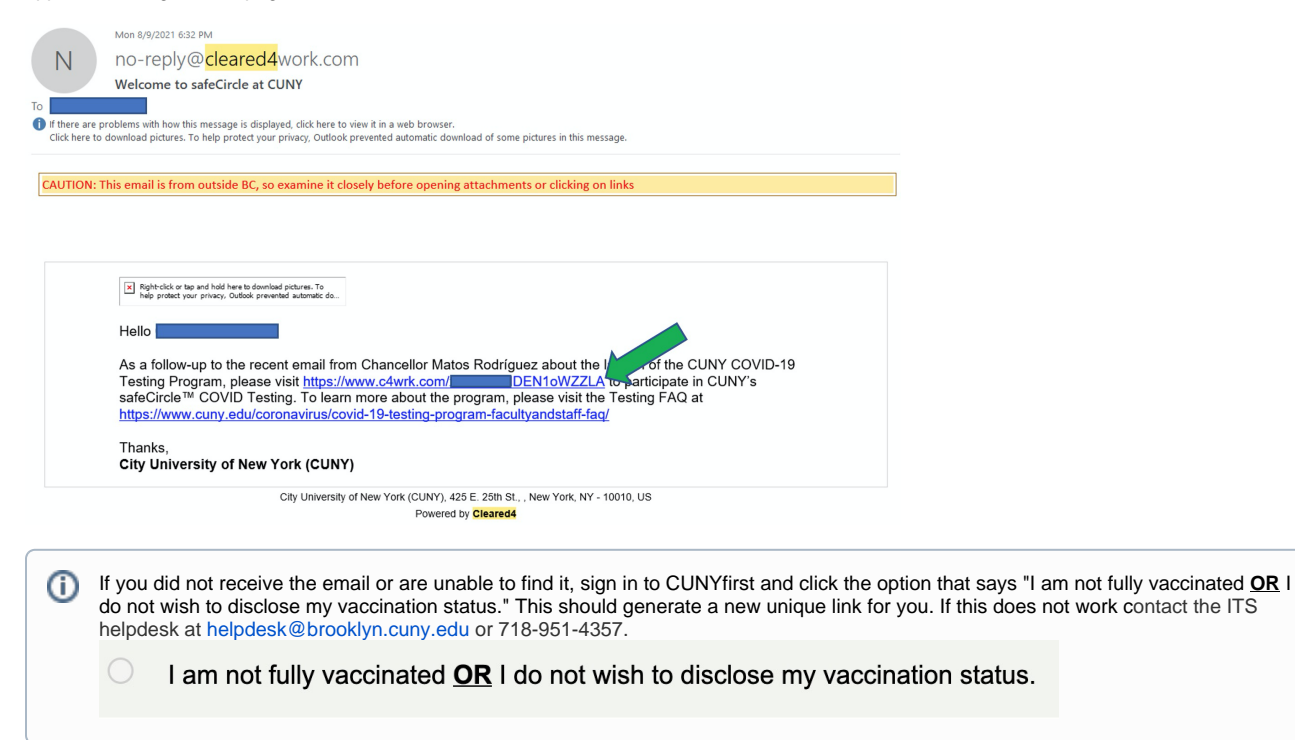

1. Click the button to read and accept the disclaimer:

| CV THE CITY<br>UNIVERSITY<br>NEW YORK                                                                                                    | ن Disclaimer                                                                                                    |
|----------------------------------------------------------------------------------------------------|----------------------------------------------------------------------------------------------------|
| Welcome<br>John Doe<br>The safeCircle™ COVID-19 testing program supports City University of<br>York (CUNY) 's mission for health and well-being. Please follow prompts<br>+ Show More | COVID-19 Testing Information and Consent Form<br>The purpose of this form is to obtain your voluntary consent to<br>participate in pooled testing for COVID-19 performed, as<br>described below, by Applied DNA Clinical Labs, LLC ("ADCL")<br>below behalf of The City University of New York ("CUNY") to monito<br>for the occurrence of COVID-19 in the CUNY population (the<br>"Program"). |
| Read and accept disclaimer                                                                                                    | The Program involves collecting anterior nasal swab samples<br>from each participant on-site at CUNY. Each individual swab is<br>sent to a ADCL's testing laboratory where 5 individual nasal<br>swab samples are combined into 5-sample pools for PT-BCP                                                                                                    |
|                                                                                                    | I am 18 years or older Cancel I Accept                                                                                                    |

2. Complete and verify your personal information (required information is noted with a red asterisk):

| We Personal Informatio                                                                                           | n<br>Doe<br>Mobil: ranbor *<br>v[718-555-5555]<br>Addres 2                 |                                                                                                    |
|----------------------------------------------------------------------------------------------------|----------------------------------------------------------------------------|----------------------------------------------------------------------------------------------------|
| 2900 Bedford Avenu<br>Cry-<br>Bracklyn                                                                           | Store *<br>NY                                                              |                                                                                                    |
| Zp cod: *           11210           Dote of slite           B0           O1           Gate           No Response | Country 1<br>US<br>Center<br>2000 No Response<br>Ethiolog<br>> No Response | *                                                                                                    |
|                                                                                                    | 5ave                                                                       |                                                                                                    |
|                                                                                                    | We very very very very very very very ver                                  | We Joint Least terms         We Joint Least terms         John       Doe         Contract terms       Mobile runber*         York       John       Doe         Contract terms       Mobile runber*         York       John       Doe         Contract terms       Mobile runber*         York       John       Doe         Contract terms       Mobile runber*         York       John       Ooe         Contract terms       Mobile runber*         York       John       Ooe         Contract terms       Mobile runber*         York       John       Ooe         Contract terms       Mobile runber*         Pool of 2000       US         Ote of state       Contract         No Response       No Response         No Response       No Response |

3. After saving your personal information, click "Book Appointment". Select Brooklyn College as your location then choose a date and time that works for you:

| Test Appointment Scheduler                        | Test Appointme                                       |  |
|---------------------------------------------------|------------------------------------------------------|--|
| Medgar Evers College<br>NYC College of Technology | Brooklyn College Pick a day to get tested DB/10/2021 |  |
| Brooklyn College                                  | August 2021 - 🔿 🔶                                    |  |
| Graduate Center                                   | Se Mu Tu We Th Fr Sa<br>1 2 3 4 5 6 7                |  |
| Queensborough CC                                  |                                                      |  |
| -                                                 | 22 23 24 25 26 27 28                                 |  |
|                                                   | 29 30 31 1 2 3 4<br>5 6 7 8 9 10 11                  |  |
|                                                   | Today                                                |  |

4. Confirm your appointment:

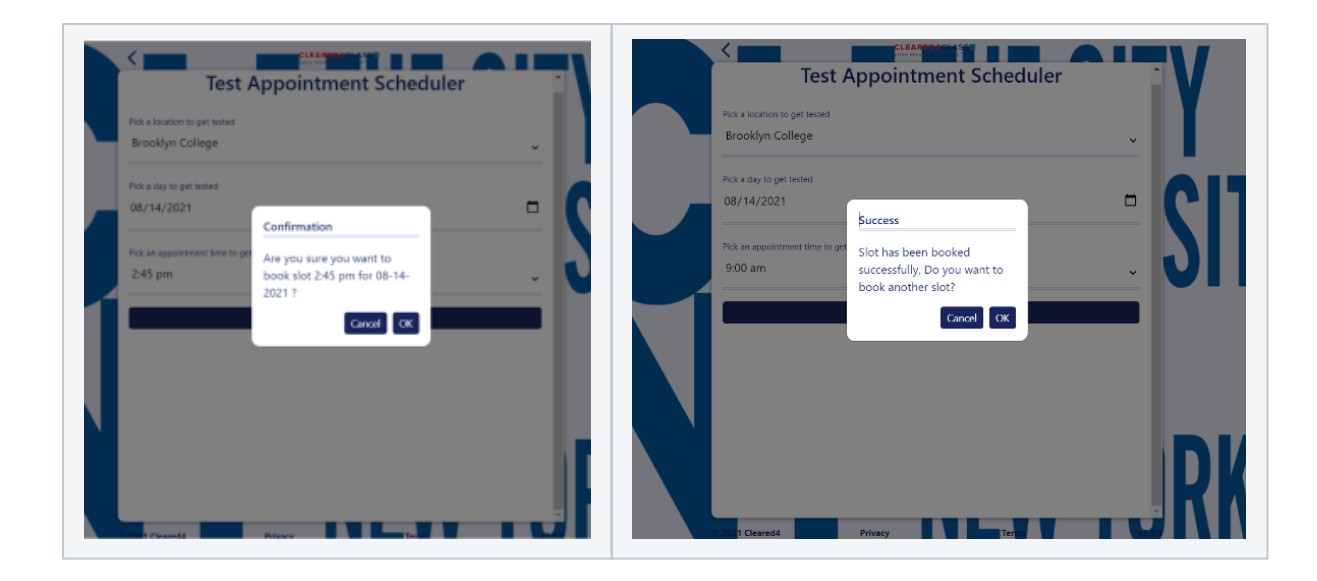

5. Click the settings icon to choose how and when to receive your appointment reminder:

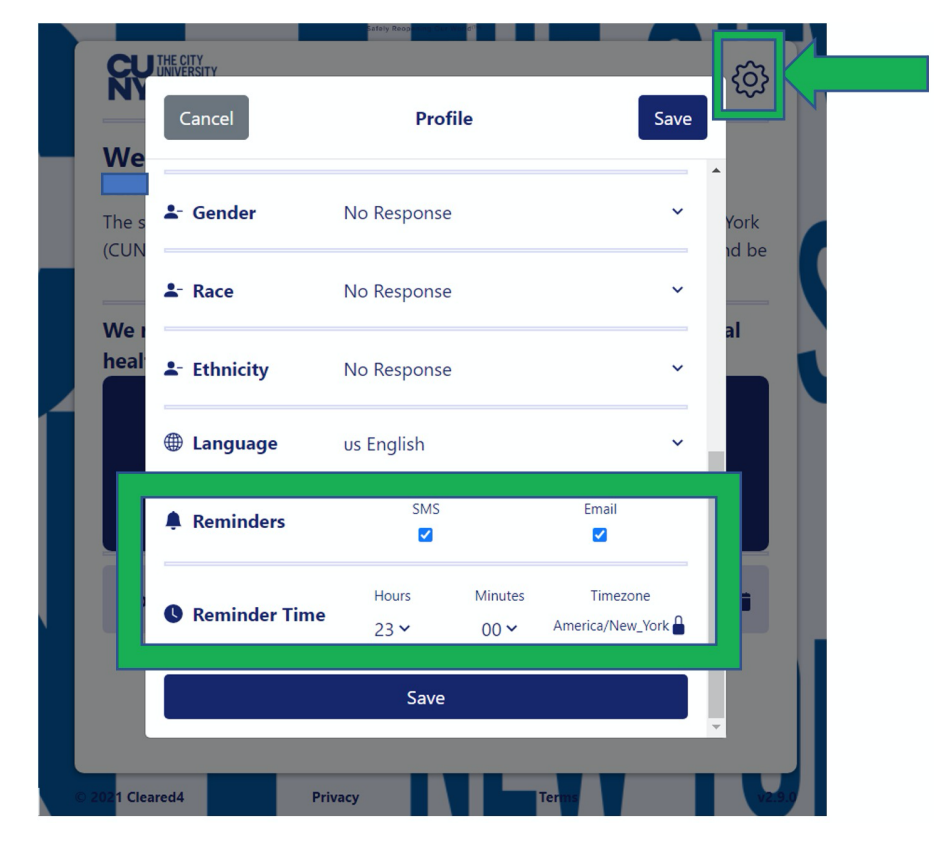

Need Help? Contact the ITS helpdesk at helpdesk@brooklyn.cuny.edu or 718-951-4357